## Задача 12: Класиране за участие в проект

- 1. Създайте в работната си папка нов проект на C# от тип Windows Application с име proekt\_klass, където klass е името на класа Ви (Пример: proekt\_9a).
- 2. Добавете подходящите елементи, така че да се получи следния интерфейс (виж указанията по-долу):

| 🔛 Класиране за участие в проек          | т        |                                            | × |
|-----------------------------------------|----------|--------------------------------------------|---|
| Български език                          |          |                                            |   |
| Английски език                          |          | Въвели сте грешна<br>оценка. Моля въведете |   |
| Информационни<br>технологии             | <u> </u> | оценка между 2 и 6                         |   |
|                                         | Изимоли  |                                            | ł |
|                                         | ИЗЧИСЛИ  |                                            |   |
|                                         |          |                                            |   |
| Вашият успех                            | е Мн.    | добър 5.23                                 |   |
|                                         |          |                                            |   |
| Класирате се/не се класирате за проекта |          |                                            |   |
|                                         |          |                                            |   |

- 3. Настройки на формата:
  - Цвят на фона по избор
  - Размери (вкл. за минимален и максимален) 540 х 460 (или други по избор)
  - Текст в заглавната лента "Класиране за участие в проект"
  - Стартова позиция в центъра на екрана
- 4. Други настройки:
  - Размер на символите: 14, бутона и текста горе в дясно 12, успеха 18, текста отдолу – 16
  - Настройки на етикета в дясно: Autosize: false, размери:210x140, подравняване на текста в средата (вертикално и хоризонтално), първоначално полето е невидимо

- Настройки на етикета показващ успеха: Autosize false, размери 200х65, подравняване на текста – в средата (вертикално и хоризонтално), цвят – светъл по избор, първоначално полето е празно
- Етикета най-долу: Autosize false, размери 480х70, подравняване на текста в средата (вертикално и хоризонтално), първоначално полето е невидимо
- 5. Действия при натискане на бутона "Изчисли":
  - Установява свойството Visible на полето в дясно на false
  - В случай, че в някое от полетата е въведено число по-голямо от 6 или по-малко от 2, то се оцветява с червено и етикета в дясно става видим
  - Изчислява се средния успех
  - В полето за резултат се извежда както числовата, така и текстовата оценка като се има в предвид следното:
    - ≻ От 2.00 до 2.99: Слаб
    - ▶ От 3.00 до 3.49: Среден
    - ▶ От 3.50 до 4.49: Добър
    - ▶ От 4.50 до 5.49: Мн.добър
    - ▶ От 5.50 до 6.00: Отличен
  - В етикета най-отдолу се изписва
    - > С червен цвят "Класирате се за проекта", ако оценката е 5.00 или повече
    - Със син цвят "Не се класирате за проекта", ако оценката е под 5.00